1. Select the category of service you'd like to book from the provided dropdown:

| Service:       |     |
|----------------|-----|
| Select Service | ^ ) |
| Category       |     |
| Training       | (4) |
| Daycare        | (1) |
| Rentals        | (1) |
| Celebrations   | (1) |

2. Select the service from the list provided (**Please note:** our packages are offered on the next screen):

| Service:                              |          |  |
|---------------------------------------|----------|--|
| Select Service                        | ^        |  |
| Category                              |          |  |
| Training                              | (4)      |  |
| Daycare                               | (1)      |  |
| Rentals                               | (1)      |  |
| Celebrations                          | (1)      |  |
| Service                               |          |  |
| One-on-One Obedience Training Session | \$110.00 |  |
| One-on-One Agility Training Session   | \$110.00 |  |
| One-on-One Scent Training Session     | \$110.00 |  |
| One-on-One Tracking Training Session  | \$110.00 |  |
|                                       | Continue |  |

## 3. Click the Continue button:

| Service Selection                              |          |  |
|------------------------------------------------|----------|--|
| Service:                                       |          |  |
| Training / One-on-One Agility Training Session | ~        |  |
|                                                |          |  |
|                                                |          |  |
|                                                |          |  |
|                                                |          |  |
|                                                |          |  |
|                                                |          |  |
|                                                |          |  |
|                                                |          |  |
|                                                |          |  |
|                                                | Continue |  |
|                                                |          |  |

4. If you don't wish to buy a package (i.e. you only want one session), click the Skip packages and continue with the selected service. Otherwise, select the package you wish to purchase.

**Please note:** Dates for Daycare packages must be booked within the same calendar week to be eligible for the discounted rates. For training, we recommend booking weekly training sessions.

| Buy a package                                                                    | and save!            |
|----------------------------------------------------------------------------------|----------------------|
| One-on-One Basic Agility Training<br>Package                                     | Save \$395.00<br>10% |
| One-on-One Agility Training Session x 4                                          |                      |
| One-on-One Advanced Agility with<br>Obedience Training Package                   | High Save \$795.00   |
| One-on-One Agility Training Session x 8                                          |                      |
| Mixed Sport Training Package                                                     | Save 11% \$295.00    |
| One-on-One Agility Training Session x 1<br>• One-on-One Scent Training Session x | :1                   |
| Or                                                                               |                      |

5. Click the Continue button:

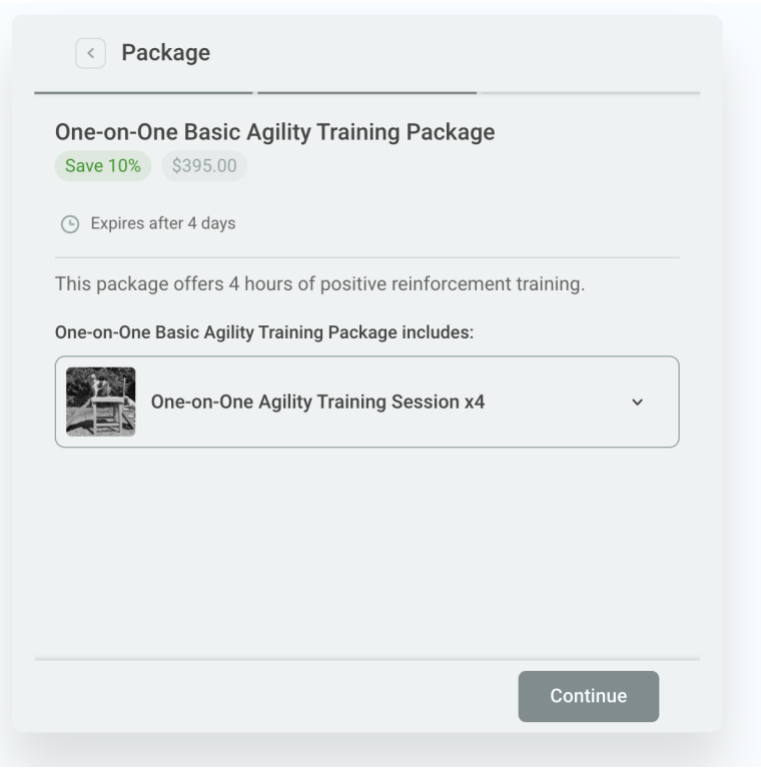

6. Select the date for your services:

| . Novemb | er 2, 2022 | 5:00 PM |      |     | S   | elected ^ |
|----------|------------|---------|------|-----|-----|-----------|
| Novemb   | er         | •       | 2022 |     | ~   | < >       |
| Sun      | Mon        | Tue     | Wed  | Thu | Fri | Sat       |
|          | 31         | 1       | 2    | 3   | 4   | 5         |
|          | 7          | 8       | 9    | 10  |     | 12        |
|          | 14         | 15      | 16   | 17  |     | 19        |
|          | 21         | 22      | 23   | 24  |     | 26        |
|          | 28         | 29      | 30   | 1   |     | 3         |

7. Scroll down to select the time for your services:

| November 2, 20   | 22 - 5:00 PM              |   |
|------------------|---------------------------|---|
| 5:00 PM -        | 6:00 PM 6:00 PM - 7:00 PM |   |
|                  | 7:00 PM - 8:00 PM         |   |
|                  |                           |   |
| 2. Date and Time | Select                    | ~ |
|                  | 0.1                       |   |
| 3. Date and Time | Select                    | ~ |
| 4. Date and Time | Select                    | ~ |
|                  |                           |   |

8. Repeat Steps 6 and 7 for all dates. When all dates are selected, click the Continue button.

| < Appointments                                                                                          |            |
|----------------------------------------------------------------------------------------------------|------------|
| One-on-One Agility Training Session<br>Number of appointments required for booking: 4.<br>Appointments: |            |
| 1. November 2, 2022 5:00 PM                                                                             | Selected ~ |
| 2. November 9, 2022 5:00 PM                                                                             | Selected ~ |
| 3. November 16, 2022 5:00 PM                                                                            | Selected ~ |
| 4. November 23, 2022 5:00 PM                                                                            | Selected ~ |
|                                                                                                    |            |
|                                                                                                    | Continue   |

9. Review your information, and click the Continue button:

| One-on-   | One Basic Agili    | ty Training F   | Package       |         |  |
|-----------|--------------------|-----------------|---------------|---------|--|
| Save 10%  | \$395.00           |                 |               |         |  |
| Expire    | after 4 days       |                 |               |         |  |
| This pack | age offers 4 hours | of positive rei | nforcement tr | aining. |  |
| Appointme | nt information:    |                 |               |         |  |
|           | One-on-One Agili   | ity Training Se | ssion x4      | v       |  |
|           |                    |                 |               |         |  |

10. Enter your personal information so that we may contact you. Click the Continue button:

| < Y        | our Information               |       |     |
|------------|-------------------------------|-------|-----|
| * First Na | me:                           |       |     |
| Joe        |                               |       |     |
| * Last Na  | me:                           |       |     |
| User       |                               |       |     |
| Email:     |                               |       |     |
| joe.use    | r@gmail.com                   |       |     |
| * Phone:   |                               |       |     |
|            | Enter phone<br>(519) 111-2222 |       |     |
|            |                               |       |     |
|            |                               | Conti | nue |

11. Review the summary and payments. **Please note:** All payments will be done on-site. Click the continue button:

| Package<br>One-on-One Basic Agility Training Package (\$395.00) x 1 person \$395.<br>Total Amount: \$39<br>The payment will be done on-site. |      |
|----------------------------------------------------------------------------------------------------|------|
| One-on-One Basic Agility Training Package (\$395.00) x 1 person \$395. Total Amount: \$39 The payment will be done on-site.                  |      |
| Total Amount: \$39                                                                                                    | 00   |
| The payment will be done on-site.                                                                                                    | 5.00 |
|                                                                                                    |      |
|                                                                                                    |      |
|                                                                                                    |      |
|                                                                                                    |      |
|                                                                                                    |      |
|                                                                                                    |      |
|                                                                                                    |      |

12. Once the services are booked, you will receive a confirmation. Click Finish to exit, or Customer Panel to get to your calendar. You will receive an email invitation to login.

|                | Four Commation                           |
|----------------|------------------------------------------|
| Package        | One-on-One Basic Agility Training Packag |
| Payment:       | \$395.00 - On-si                         |
| Your Name:     | Joe Us                                   |
| Email Address: | joe.user@gmail.co                        |
| Phone Number:  | (519) 111-222                            |
|                |                                          |
|                |                                          |
|                |                                          |
|                |                                          |
|                |                                          |